## View eBook Retail Sales

These instructions will show the author how to view the number of retail sales and number of downloads for their book.

1. Login to TheBookPatch.com by entering your email address and password and clicking the **Log In** button at the top right.

|                       | Email Address | Password              | Log In                  | Sign Up    |
|-----------------------|---------------|-----------------------|-------------------------|------------|
|                       |               | Forgot your password? |                         |            |
|                       |               | Support: info@theboo  | <u>kpatch.com</u> / 480 | )-773-4447 |
| Demand Bookstore Help |               |                       |                         |            |
| ook Publishing Simp   | lified        |                       |                         |            |
|                       | THE R. GLOBER | M. 14                 |                         |            |

2. After you log in you will be redirected to your Book Dashboard page. Click on the **book details** button to access your book's detail page.

| The dashboard below shows u<br>view the all books.                        | ıp to four (4) of y         | our last books in each category. If yo                                                                                      | u have more than four (4) o      | click on the <b>view all</b>              |
|---------------------------------------------------------------------------|-----------------------------|----------------------------------------------------------------------------------------------------|----------------------------------|-------------------------------------------|
| Max On King                                                               |                             | My First Online Book                                                                                                    |                                  |                                           |
| My Online<br>Writing<br>Projects<br>Books I am writing on<br>TheBookPatch |                             | Size: 6" x 9"<br>Number of Chapters: 3<br>Date Created: July 3, 2012                                                        | view details                     | ISBN is not obliga                        |
|                                                                           |                             |                                                                                                    |                                  | CREATE A I                                |
| Published                                                                 |                             | My First Book - Uploaded                                                                                                    |                                  | Use one of the b<br>new book.             |
| Book<br>Projects<br>Books complete and<br>ready to order                  | My First Book -<br>Uploaded | Size: 6" x 9"<br>Number of Pages: 101<br>ISBN: 9781439183526<br>Publication Date: June 6, 2012<br>Last Update: July 2, 2014 | book details<br>edit<br>) to now | Write a Bo<br>Using our free<br>processor |

|             | delete th         | is book              | <u>edit/a</u>       | add                     |           |
|-------------|-------------------|----------------------|---------------------|-------------------------|-----------|
|             |                   |                      |                     |                         |           |
| Electronic  | EBOOKS            |                      |                     |                         |           |
| Files       | Price: \$1.99 Upd | ated: July 7, 2015   | Edit Price          |                         |           |
| Your eBooks | Books Sold: 1     | ePub - <u>Update</u> | mobi - <u>Updat</u> | <u>e</u> PDF - <u>U</u> | Ipdate    |
|             | Uploaded          | July 7, 2015         | July 7, 2015        | July 7,                 | 2015      |
|             | Updated           |                      |                     |                         |           |
|             | In Bookstore      | True - <u>edit</u>   | True - <u>edit</u>  | False -                 | edit      |
|             | # Downloaded      | 0                    | 1                   | 0                       |           |
|             | View eBook File   | Download             | <u>Download</u>     | Downl                   | load      |
|             |                   |                      |                     |                         |           |
| Publishing  | PUBLISHING C      | OMPLETE              |                     | PUBLISHING I            | NCOMPLETE |

4. To see the number of times your book has been downloaded, look at the # Downloaded row under each file format. The number of times downloaded will not add up to the books sold because the person that placed each order can download the files multiple times.

|             | delete th           | is book              | <u>edit/add</u>      |                   |
|-------------|---------------------|----------------------|----------------------|-------------------|
|             |                     |                      |                      |                   |
| Electronic  | EBOOKS              |                      |                      |                   |
| Files       | Price: \$1.99 Upd   | ated: July 7, 2015   | Edit Price           |                   |
|             | Books Sold: 1       |                      |                      |                   |
| Your eBooks |                     | ePub - <u>Update</u> | mobi - <u>Update</u> | PDF - Update      |
|             | Uploaded            | July 7, 2015         | July 7, 2015         | July 7, 2015      |
|             | Updated             |                      |                      |                   |
|             | In Bookstore        | True <u>edit</u>     | True <u>edit</u>     | False <u>edit</u> |
|             | # Downloaded        | 0                    | 1                    | 0                 |
| -           | View eBook File     | Download             | Download             | Download          |
|             |                     |                      |                      |                   |
| Publishing  | PUBLISHING COMPLETE |                      | PUBL<br>You do       | ISHING INCOMPLETE |